## Smart-telecaster Zao-Sのアップデートの御案内

拝啓 貴社ますますご盛栄のこととお喜び申し上げます。平素は格別のご高配を賜り、厚くお礼申し上げます。 この度、Smart-telecaster Zao-S についてバージョンアップ致しましたので、下記の通りご案内申し上げます。

敬具

記

## □ Smart-telecaster Zao-S V1.0.0(2038)→V1.0.1(2042)

- ・ADRESS BOOK に 10 件まで登録できるようになりました。
- ・ダイヤルアップタイプモデムの APN 設定等ができるようになりました。
- ※APNの設定等にはスマートフォン向けアプリケーション「ZaoController」が必要です。

・細かいバグを修正しました。

※対応モデムについては「別紙1:Smart-telecaster Zao-S 対応モデム一覧」をご参照ください。

## ※アップデート作業時の注意事項

- ・ アップデートを実施する際はACアダプタ、有線LANケーブルを接続してください。
- ・ 有線 LAN を接続する際には付属の USB-Ether 変換ケーブルをお使いください。
- ・ 有線 LAN が使用できずモデムで実施する必要がある場合は、Eth タイプもしくは USB タイプの モデムをご使用ください。

   PPP タイプのモデムは使用できません。
   ※モデムのタイプは Zao controller の右上から確認できます。
- アップデートには 10 分~30 分程度の時間を要します。
- アップデート終了後、自動的に電源が停止します。電源が停止するまで本体の操作を行わないよう お願いいたします。
- ・ アップデート手順は、添付の「Smart-telecaster Zao-S アップデート手順書」をご参照ください。

以上

お問い合わせ先: 株式会社ソリトンシステムズ STC サポートセンター TEL:03-5360-3850 URL: <u>http://www.soliton.co.jp/support/soliton/hardware/smarttelecaster</u>

## Smart-telecaster Zao-S アップデート手順書

1. Zao-S を起動し、LIVE 画面の状態から白ボタン (MENU) を押して、MENU 画面に移動します。

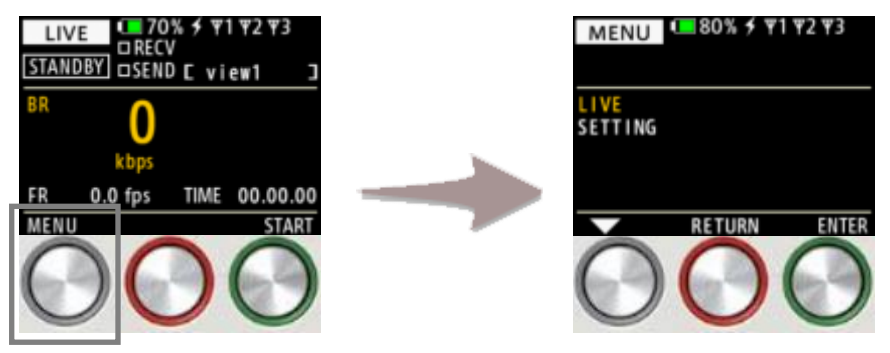

 MENU 画面から、白ボタン (▽) を押して「SETTING」にカーソルを合わせ、 緑ボタン (ENTER) を押して、SETTING 画面に移動します。

| MENU 💶 80% 🗲 🕆 1 🖓 2 🤻 3 | MENU 170% 🗲 🖤1 🖤2 🖤3             | SETTING 180% 🗲 🖤 1 🖤 2 🧡 3                             |
|--------------------------|----------------------------------|--------------------------------------------------------|
| LIVE<br>SETTING          | LIVE<br>SETTING                  | ADDRESS BOOK<br>CONTROLLER MODE<br>REMOTE SUPPORT MODE |
| RETURN ENTER             | RETURN                           | SELECT SOURCE FRAMERATE<br>FACTORY RESET               |
| 000                      | $\mathbf{O}\mathbf{O}\mathbf{O}$ | $\mathbf{O}\mathbf{O}\mathbf{O}$                       |

3. SETTNG 画面から、白ボタン (▽) を押して「FIRMWARE UPDATE」にカーソルを合わせ、 緑ボタン (ENTER) を押して、アップデート画面に移動します。

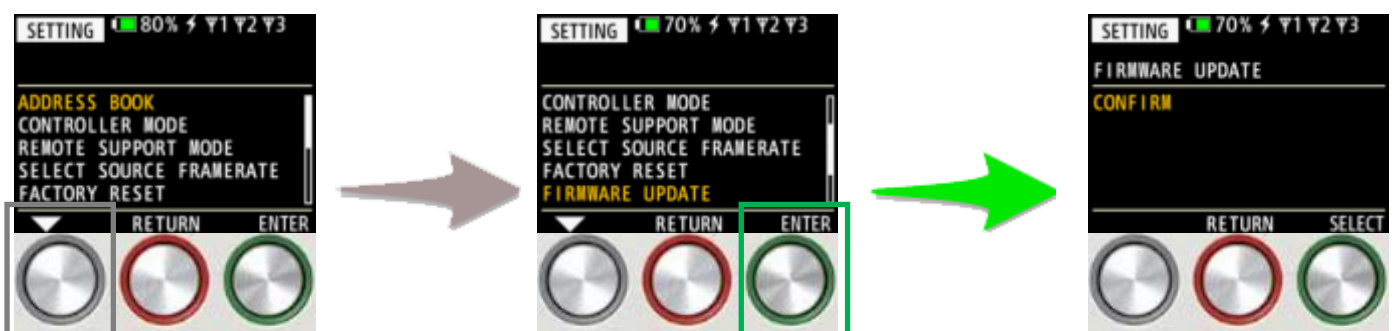

 アップデート画面から、緑ボタン (SELECT) を押して、アップデートの確認画面に移動し、 再度緑ボタン (ENTER) を押して、アップデートを実行します。 画面上に「One moment please …」と表示している間、アップデートを行います。

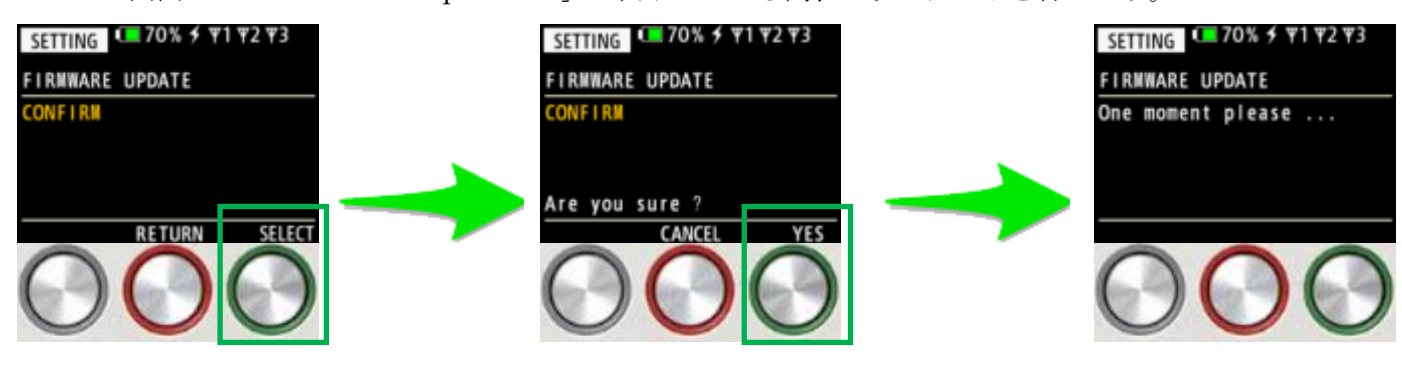

・ アップデートには 10 分~30 分程度の時間を要します。

 アップデート終了後、自動的に電源が停止します。電源が停止するまで本体の操作を行わないよう お願いいたします。